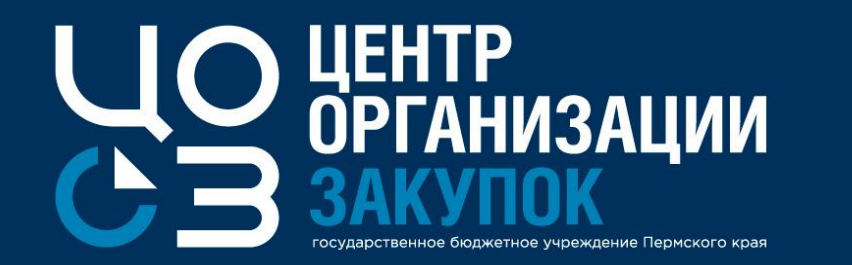

# ВЕБИНАР: Порядок интеграции сведений между РИС ЗАКУПКИ ПК и системами АЦК

Докладчик: Зарипова Анна Фаритовна,

эксперт отдела сопровождения закупок ГБУ «ЦОЗ»

2020 г.

# Вопросы, рассматриваемые на вебинаре

О С Э

Интеграция финансирования.

2 Интеграция сведений о планах-графиках.

3

4

Интеграция сведений о закупках.

Интеграция сведений о контрактах.

# Вопросы, рассматриваемые на вебинаре

#### Интеграция финансирования

#### Интеграция финансирования из системы АЦК

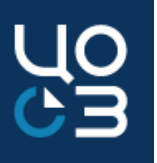

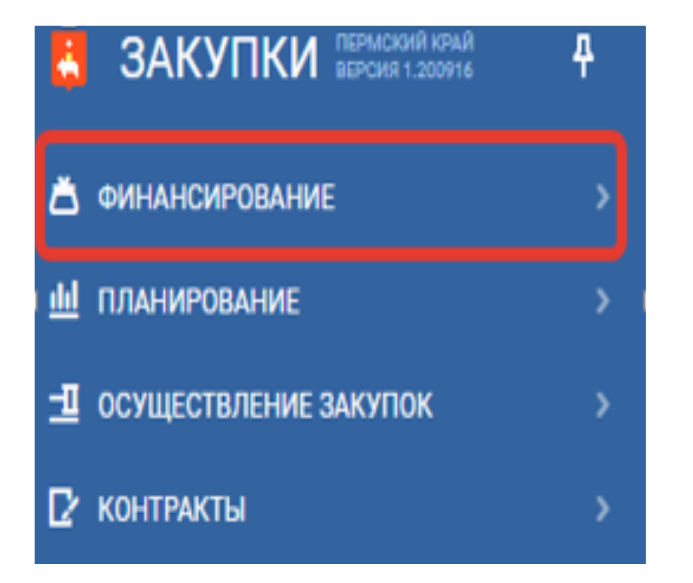

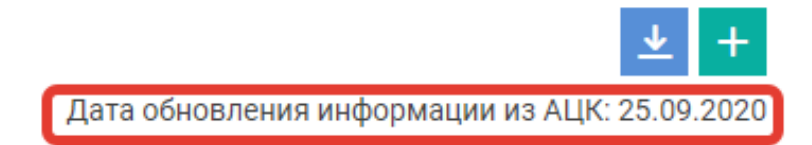

Лимиты по источникам финансирования выгружаются из системы АЦК в подсистему «Финансирование» в блоки:

Бюджет Пермского края;

Федеральные средства;

Планы финансово-хозяйственной деятельности;

Бюджет ФОМС;

Бюджет унитарного предприятия

Выгрузка финансирования в РИС ЗАКУПКИ ПК происходит один раз в сутки

#### Интеграция финансирования из системы АЦК

| ПФХД 44-(<br>О Средства 1 | 4-ФЗ<br>за текущей организации 💿 Средства подведомственной сети Дата обновления информации из АЦК: 25.09.2020 |                                                                                                    |      |                    |           |               |               |       |                    |   |                    |                         |               |   |
|---------------------------|----------------------------------------------------------------------------------------------------|----------------------------------------------------------------------------------------------------|------|--------------------|-----------|---------------|---------------|-------|--------------------|---|--------------------|-------------------------|---------------|---|
|                           |                                                                                                    |                                                                                                    |      | 16 562 869,41      |           | 16 562 869,41 | 16 562 869,41 | 0,00  |                    |   |                    |                         |               |   |
| агружено 🗘<br>із АЦК —    | Источник финансирования 🔻                                                                                     | Наименование показателя                                                                                                    | кфср | Отраслевой код 🔻 🔻 | КЦСР      | KBP           | 7             | косгу | Сумма лимита, руб. | Ŷ | Сумма СГОЗ, руб. 💡 | апланировано, руб.<br>⊽ | Остаток, руб. | Ŷ |
| la                        | Субсидии на выполнение<br>государственного<br>(муниципального) задания                                        | оплата электрической энергии                                                                                                    | 0113 | 07802001102100000  | 000000000 | 244           |               | 223   | 0,00               |   | 0,00               | 0.00                    | 0,00          |   |
| la                        | Приносящая доход<br>деятельность (собственные<br>доходы учреждения)                                           | увеличение стоимости<br>неисключительных прав на<br>результаты интеллектуальной<br>деятельности с определенным<br>сроком полезного<br>использования | 0113 | 0000000002000000   | 000000000 | 244           |               | 353   | 0,00               |   | 0,00               | <u>0.00</u>             | 0,00          |   |
| a                         | Субсидии на выполнение<br>государственного<br>(муниципального) задания                                        | увеличение стоимости<br>неисключительных прав на<br>результаты интеллектуальной<br>деятельности с определенным<br>сроком полезного<br>использования | 0113 | 07802001102100000  | 000000000 | 244           |               | 353   | 0,00               |   | 0,00               | <u>0.00</u>             | 0,00          |   |

Отображение лимитов финансирования в блоке ПФХД Обращаем внимание, утвержденный в системе «АЦК-Планирование» план ФХД отображается в системе РИС ЗАКУПКИ ПК на следующий день.

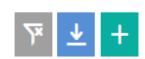

Если лимиты не обновились в блоке «Финансирование» необходимо убедиться, что:

- 1. изменения утверждены в системе АЦК;
- 2. ИНН, КПП и тип бюджета организации совпадают в системах РИС ЗАКУПКИ ПК и АЦК;
- 3. в утвержденном ПФХД присутствуют строки, у которых в отраслевым коде 11-ый символ равен «2»;
- в ПФХД использованы строки финансирования в соответствии с письмом Министерства финансов Пермского края Вн СЭД-39-01-10-1261 от 01.10.2019 года и Вн СЭД-39-01-13-220 от 01.10.2019 года;
- 5. КВР источника финансирования: все 200-ые, 323, 406, 407, 412, 414, 720, только они отражаются в финансировании учреждения в РИС Закупки ПК.

Если все условия соблюдены, но финансирование отображается некорректно, необходимо обратиться в службу технической поддержки системы АЦК.

### Интеграция финансирования из системы АЦК

В связи с изменением логики формирования структуры Планов ФХД в бюджете 2020 года **необходимо использовать следующие строки финансирования** в соответствии с письмом Министерства финансов Пермского края от 01.10.2019:

#### Государственным заказчикам:

КВФО с кодом 2 («Приносящая доход деятельность (собственные доходы учреждения)») и 11-12 символами отраслевого кода «20» КВФО с кодом 3 («Средства во временном распоряжении») и 11-12 символами отраслевого кода «20»

КВФО с кодом 4 («Субсидии на выполнение государственного (муниципального) задания») и 11-12 символами отраслевого кода «21» или «22»

КВФО с кодом 5 («Субсидии на иные цели») и 11-12 символами отраслевого кода «21» или «22»

КВФО с кодом 6 («Субсидии на цели осуществления капитальных вложений») и 11-12 символами отраслевого кода «21» или «22» КВФО с кодом 7 («Средства по обязательному медицинскому страхованию») и 11-12 символами отраслевого кода «20» без указания КЦСР в отраслевом коде в 1-10 символах («0000000000»)

КВФО с кодом 7 («Средства по обязательному медицинскому страхованию») и 11-12 символами отраслевого кода «21» или «22» с указанием КЦСР в отраслевом коде в 1-10 символах.

#### Муниципальным заказчикам:

КВФО с кодом 2 («Приносящая доход деятельность (собственные доходы учреждения)») и 11-12 символами отраслевого кода «20» КВФО с кодом 3 («Средства во временном распоряжении») и 11-12 символами отраслевого кода «20»

КВФО с кодом 4 («Субсидии на выполнение государственного (муниципального) задания») и 11-12 символами отраслевого кода «21», «22» или «23»

КВФО с кодом 5 («Субсидии на иные цели») и 11-12 символами отраслевого кода «21», «22» или «23»

КВФО с кодом 6 («Субсидии на цели осуществления капитальных вложений») и 11-12 символами отраслевого кода «21», «22» или «23».

Все остальные строки финансирования не подлежат к использованию при планировании закупочной деятельности.

# Вопросы, рассматриваемые на вебинаре

#### Интеграция сведений о планах-графиках

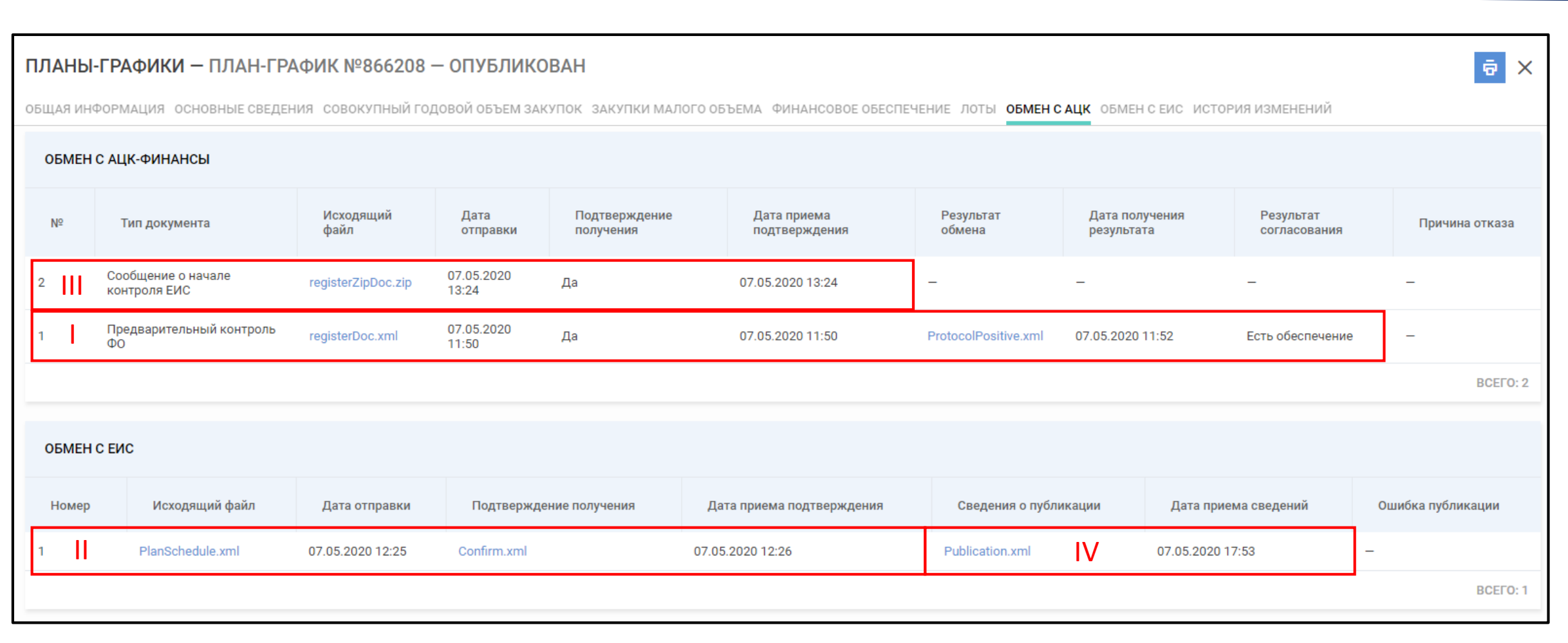

Порядок интеграции сведений между системами РИС ЗАКУПКИ ПК и «АЦК-Финансы» на примере опубликованного ПГ

OD CO

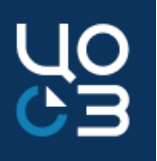

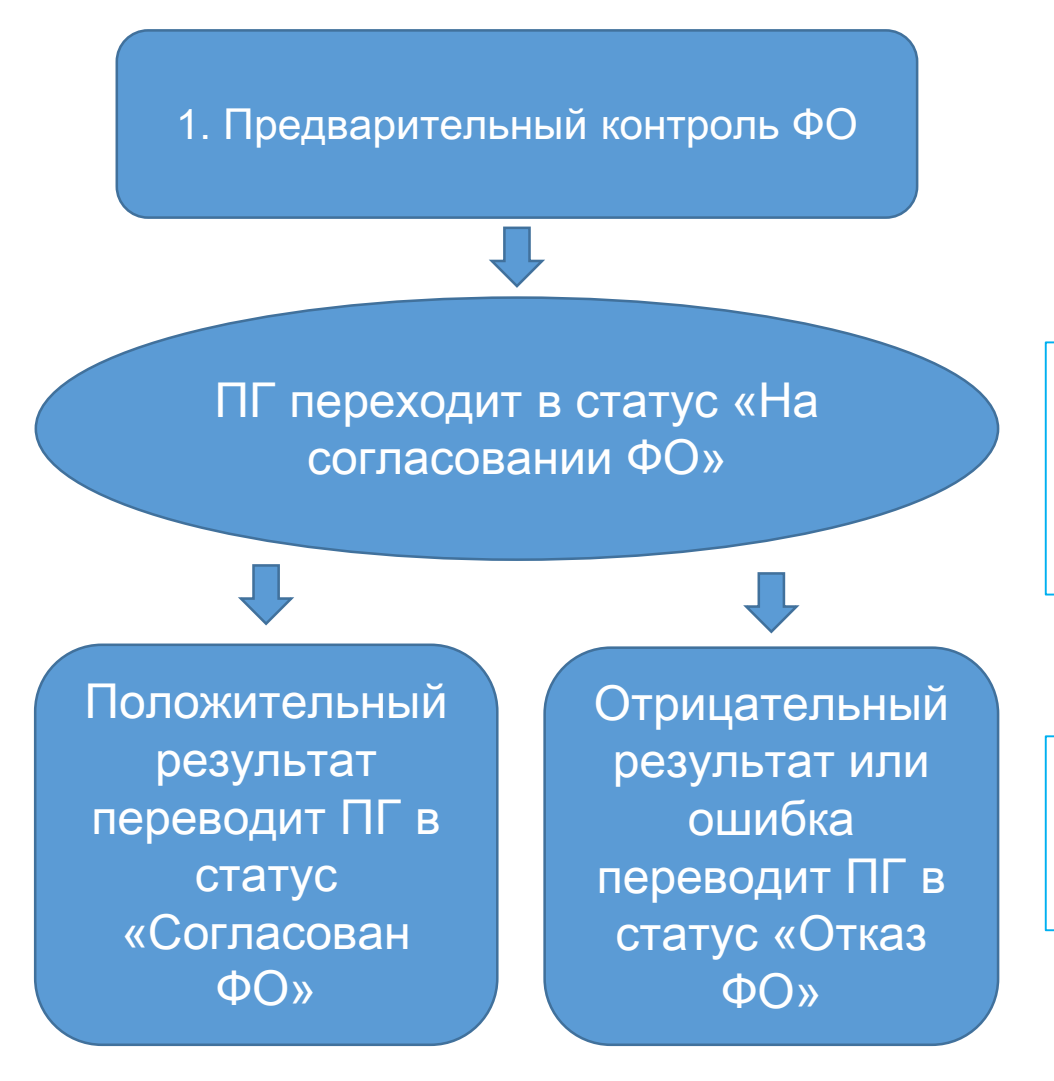

- Обязательность отправки на предварительный контроль указывается в карточке Заказчика.
- Отправка доступна в статусе ПГ «Согласован ГРБС» или «Формирование», в зависимости от необходимости согласования ГРБС.

интеграция происходит при отправке ПГ на согласование ФО (до отправки на публикацию в ЕИС): автоматическая проверка ПГ в системе «АЦК-Финансы» на наличие и достаточность лимитов финансирования.

в карточке ПГ отображается блок «Обмен с АЦК-Финансы» Результат контроля поступает из системы «АЦК-Финансы» автоматически.

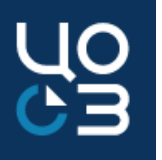

ПГ в статусе «ОТКАЗ ФО»

требуется внесение изменений в лоты

в статусе ПГ «Отказ ФО», лоты доступны для внесения изменений

не требуется корректировка позиций ПГ

необходимо нажать кнопку «Отправить на согласование ФО»

требуется удаление ПГ

необходимо нажать «Вернуть в формирование» и удалить ПГ

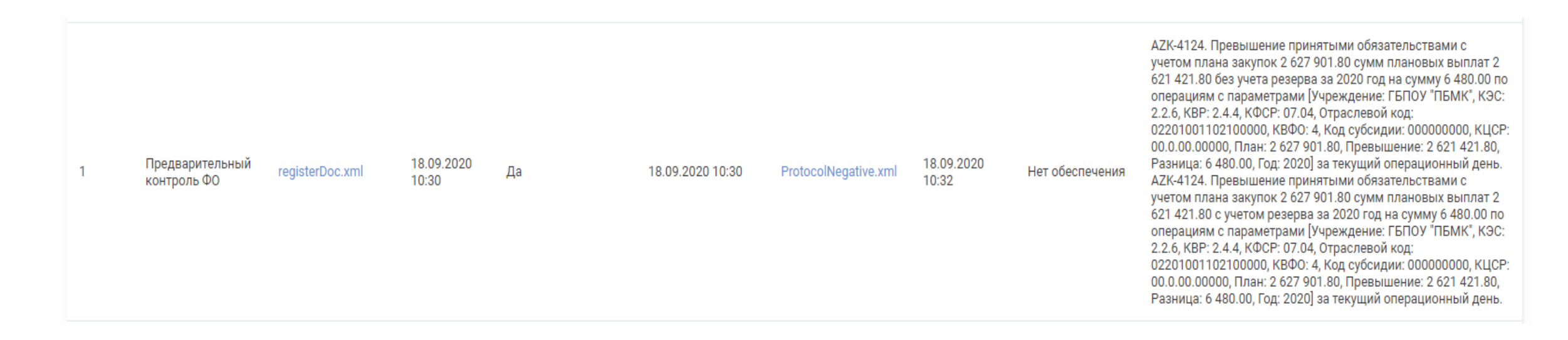

Пример получения отказа ФО в блоке «Обмен с АЦК-Финансы».

Рекомендации по устранению ошибок размещены в открытой части РИС ЗАКУПКИ ПК в разделе «Инструкции, связанные с работой в АЦК-Финансы».

Узнать о причинах возникновения ошибок также можно, обратившись в службу технической поддержки системы «АЦК-Финансы». Для этого необходимо направить запрос на электронный адрес:

support-azk-f@permkrai.ru

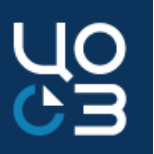

При обращении в службу технической поддержки РИС ЗАКУПКИ ПК необходимо указать актуальный реестровый номер ПГ с ошибкой публикации, для возможности проведения анализа в системе.

При отсутствии в системе ПГ в статусе «ОТКАЗ ФО», анализ ошибки будет невозможен.

| ПЛАНЫ-ГРАФИКИ – ПЛАН-ГРАФИК №1093500 – ОТКАЗ ФО                                                                      | ОТПРАВИТЬ НА СОГЛАСОВАНИЕ ФО   | ВЕРНУТЬ В ФОРМИРОВАНИЕ | ē | × |
|----------------------------------------------------------------------------------------------------|--------------------------------|------------------------|---|---|
| ОБЩАЯ ИНФОРМАЦИЯ ОСНОВНЫЕ СВЕДЕНИЯ СОВОКУПНЫЙ ГОДОВОЙ ОБЪЕМ ЗАКУПОК ЗАКУПКИ МАЛОГО ОБЪЕМА ФИНАНСОВОЕ ОБЕСПЕЧЕНИЕ ЛОТ | Ы ОБМЕН САЦК ИСТОРИЯ ИЗМЕНЕНИЙ |                        |   |   |

В случае, если по отправке на согласование не получен результат согласования и ПГ более суток находится в статусе «На согласовании ФО», необходимо направить обращение в службу технической поддержки РИС ЗАКУПКИ ПК, указав реестровый номер ПГ в системе РИС ЗАКУПКИ ПК.

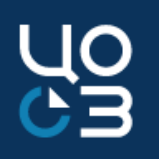

2. Сообщение о начале контроля ЕИС

Интеграция в «АЦК-Финансы» происходит после загрузки сообщения о начале контроля из ЕИС в РИС Закупки ПК при условии, что ПГ в личном кабинете ЕИС направлен на контроль

| Сообщение о<br>начале контроля<br>ЕИС | registerZipDoc.zip | 29.09.2020<br>11:29 | Да |
|---------------------------------------|--------------------|---------------------|----|
| LIIO                                  |                    |                     |    |
| начале контроля<br>ЕИС                | registerZipDoc.zip | 11:29               |    |

2

Отображение положительного результата согласования в РИС ЗАКУПКИ ПК не предусмотрено.

Сообщение о начале контроля автоматически поступает в систему РИС ЗАКУПКИ ПК с сервера FTP-ЕИС в течение нескольких часов после получения сообщения о начале контроля в личном кабинете ЕИС. Дата и время отправки отображается в Журнале Событий в ЕИС:

29.09.2020 11:29

24.08.2020 15:31 Получено сообщение о начале контроля плана-графика закупок на 2020 финансовый год планирования (версия: 18.0)

Если по Сообщению о начале контроля ЕИС в блоке «Обмен с АЦК-Финансы» получена ошибка или длительное время отсутствует строка с отправкой, при этом проведение контроля в ЕИС невозможно, то необходимо направить обращение в службу технической поддержки РИС ЗАКУПКИ ПК.

# Вопросы, рассматриваемые на вебинаре

#### Интеграция сведений о закупках

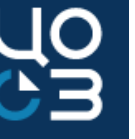

āΧ

#### ЗАКУПКА №1436029 - КОНТРАКТ ЗАКЛЮЧЕН

общая информация содержание контактные лица лоты закупки документы лотов документы закупки обмен с ацк-финансы сроки проведения обмен с еис обмен с уфхд протоколы результаты закупки история изменений

#### ОБМЕН С АЦК-ФИНАНСЫ

| Nº | Тип документа                               | Исходящий<br>файл | Дата отправки       | Подтверждение<br>получения | Дата приема<br>подтверждения | Результат обмена     | Дата получения<br>результата | Результат<br>согласования | Причина<br>отказа |
|----|---------------------------------------------|-------------------|---------------------|----------------------------|------------------------------|----------------------|------------------------------|---------------------------|-------------------|
| 2  | Снятие резервирования                       | finishDoc.xml     | 14.09.2020<br>16:36 | Да                         | 14.09.2020 16:36             |                      | -                            |                           |                   |
| 1  | Заявка на резервирование лимитов<br>бюджета | registerDoc.xml   | 31.07.2020<br>12:10 | Да                         | 31.07.2020 12:10             | ProtocolPositive.xml | 31.07.2020 12:13             | Принят                    | 0                 |

Пример успешной интеграции в блоке «Обмен с АЦК-Финансы»

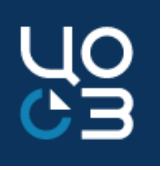

1. Заявка на резервирование лимитов бюджета Закупка переходит в статус «На согласовании ФО» Положительный Отрицательный результат или результат ошибка переводит закупку в статус переводит «Согласована закупку в статус «Отказ ФО» ΦO»

В зависимости от настроек в карточке Заказчика отправка доступна в статусах:

- «Согласована ГРБС»;
- «Согласована УО»;
- «Формирование».

интеграция происходит по нажатию на кнопку «Подать заявку в ФО»: автоматическая проверка лимитов по обязательствам в системе «АЦК-Финансы»

В карточке закупки отображается блок «Обмен с АЦК-Финансы» Результат контроля поступает из системы «АЦК-Финансы» автоматически.

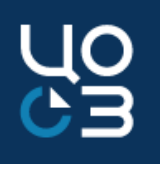

| <b>ЗАК</b><br>ОБЩА | ИПКА №137705 - СОГЛАСОВА<br>а информация содержание | <b>НА ФО</b><br>контактные лиц | А ЛОТЫ ЗАК          | УПКИ ДОКУМЕНТЫ Л           | отов документы з             | УСТАНОВИТЬ СРОКИ<br>АКУПКИ ОБМЕН С AL | РАЗМЕЩЕНИЯ В<br>ІК-ФИНАНСЫ ИС          | ЕРНУТЬ В ФОРМИРОВ<br>ТОРИЯ ИЗМЕНЕНИЙ | ЗАНИЕ 🖊 🗙         |
|--------------------|-----------------------------------------------------|--------------------------------|---------------------|----------------------------|------------------------------|---------------------------------------|----------------------------------------|--------------------------------------|-------------------|
| ОБ                 | МЕН С АЦК-ФИНАНСЫ                                   |                                |                     |                            |                              |                                       |                                        |                                      |                   |
| Nº                 | Тип документа                                       | Исходящий<br>файл              | Дата<br>отправки    | Подтверждение<br>получения | Дата приема<br>подтверждения | Результат<br>обмена                   | Дата получения<br>результата           | Результат<br>согласования            | Причина<br>отказа |
| 1                  | Заявка на резервирование лимитов<br>бюджета         | registerDoc.xml                | 19.12.2018<br>13:52 | Да                         | 19.12.2018<br>13:52          | ProtocolPositive.xml                  | 19.12.2018 13:53                       | Принят                               | ]                 |
| ЗАКУ<br>ОБЩА       | ИПКА №137781 - ОТКАЗ ФО<br>Я ИНФОРМАЦИЯ СОДЕРЖАНИЕ  | <b>О</b> КОНТАКТНЫЕ ЛИЦ        | А ЛОТЫ ЗАК          | УПКИ ДОКУМЕНТЫ ЛО          | отов документы з             | ПОДАТЬ ЗА<br>АКУПКИ ОБМЕН С АЦ        | <b>ЯВКУ В ФО ОТМЕ</b><br>К-ФИНАНСЫ ИСТ | НИТЬ СОГЛАСОВАНИ<br>ОРИЯ ИЗМЕНЕНИЙ   | E ФO 🖊 🗙          |
| Nº                 | Тип документа                                       | Исходящий<br>файл              | Дата<br>отправки    | Подтверждение<br>получения | Дата приема<br>подтверждения | Результат<br>обмена                   | Дата получения<br>результата           | Результат<br>согласования            | Причина<br>отказа |
| 1                  | Заявка на резервирование лимитов<br>бюджета         | registerDoc.xml                | 17.12.2018<br>16:20 | Да                         | 17.12.2018 16:20             | ProtocolNegative.xml                  | 17.12.2018 16:20                       | Нет лимитов                          |                   |

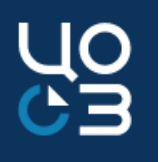

Закупка в статусе «ОТКАЗ ФО»

Для повторной отправки на согласование

необходимо нажать кнопку «Подать заявку в ФО», закупка переходит в статус «На согласовании ФО» Для редактирования сведений по закупке, включая документацию

необходимо нажать кнопку «редактировать» // , после сохранения изменений статус закупки не меняется

Для отмены резервирования лимитов по закупке

необходимо нажать кнопку «Отменить согласование ФО», закупка вернется в статус до отправки заявки на резервирование в ФО («Формирование» / «Согласована ГРБС» / «Согласована УО» соответственно)

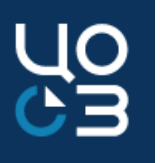

ОБМЕН С АЦК-ФИНАНСЫ

| Nº | Тип документа                                  | Исходящий<br>файл | Дата<br>отправки    | Подтверждение<br>получения | Дата приема<br>подтверждения | Результат обмена     | Дата<br>получения<br>результата | Результат<br>согласования | Причина отказа                                                                                                    |
|----|------------------------------------------------|-------------------|---------------------|----------------------------|------------------------------|----------------------|---------------------------------|---------------------------|----------------------------------------------------------------------------------------------------|
| 2  | Заявка на<br>резервирование<br>лимитов бюджета | registerDoc.xml   | 31.08.2020<br>15:03 | Да                         | 31.08.2020<br>15:03          | ProtocolPositive.xml | 31.08.2020<br>15:08             | Принят                    | 0                                                                                                    |
| 1  | Заявка на<br>резервирование<br>лимитов бюджета | registerDoc.xml   | 27.08.2020<br>10:21 | Да                         | 27.08.2020<br>10:21          | ProtocolNegative.xml | 31.08.2020<br>10:38             | Отказан                   | АZК-4796. Превышение суммы обязательств по плану закупок (63 037 697.56) над<br>суммой финансового обеспечения, включенного в план закупок (61 878 799.45), за 2020<br>год на сумму 1 158 898.11 по операциям с параметрами [Учреждение: |

Пример получения отказа ФО и успешного резервирования в блоке «Обмен с АЦК-Финансы» после устранения превышения.

Рекомендации по устранению ошибок размещены в открытой части РИС ЗАКУПКИ ПК в разделе «Инструкции, связанные с работой в АЦК-Финансы».

Узнать о причинах возникновения ошибок также можно, обратившись в службу технической поддержки системы «АЦК-Финансы». Для этого необходимо направить запрос на электронный адрес:

support-azk-f@permkrai.ru

В случае, если по отправке на согласование не получен результат согласования и закупка более суток находится в статусе «На согласовании ФО», необходимо направить обращение в службу технической поддержки РИС ЗАКУПКИ ПК, указав реестровый номер закупки в системе РИС ЗАКУПКИ ПК.

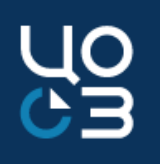

2. Снятие резервирования

Закупка переходит в статус «Отмена заявки на закупку в ФО»

Положительный результат переводит закупку в статус «Формирование»/ «Контракт не был заключен»/«Закупка не состоялась» в зависимости от прежнего статуса Отрицательный результат или ошибка переводит неразмещенную закупку в статус «Отказ ФО», у завершенных закупок статус не меняется Отправка происходит автоматически:

- при нажатии на кнопку «Вернуть в Формирование» из статуса «Согласована ФО»;
- 2. при успешной регистрации в системе «АЦК-Финансы» сформированного по результатам закупки контракта.

Отправка вручную доступна в статусе:

- 1. «Контракт заключен» при получении ошибки по автоматической отправке;
- 2. «Отказ ФО» после получения ошибки или отказа ФО в снятии резервирования лимитов по закупке после возврата в формирование
- 3. «Контракт не был заключен» или «Закупка не состоялась»

Во время интеграции происходит автоматическое формирование «Справки по обязательствам по ПЗ» в системе «АЦК-Финансы» и высвобождение лимитов, зарезервированных закупкой.

В карточке закупки в блок «Обмен с АЦК-Финансы» добавляется строка отправки заявки на снятие резервирования. Смена статуса закупки происходит автоматически.

Отображение положительного результата согласования по снятию резервирования в РИС ЗАКУПКИ ПК не предусмотрено.

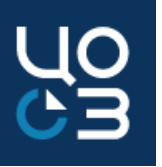

Закупка в статусе «ОТКАЗ ФО»

Для повторной отправки заявки

необходимо нажать кнопку «Отменить заявку в ФО», закупка переходит в статус «Отмена заявки на закупку в ФО» Для редактирования сведений по закупке

необходимо нажать кнопку «редактировать» / после сохранения изменений статус закупки не меняется

Для отмены заявки на снятие резервирования

необходимо нажать кнопку «Отменить согласование ФО», закупка вернется в статус «Согласована ФО»

| Лимит                                                       | а Закупка Контракт                          |                    |                     |                            |                              |                      |                              |                           |                   |  |  |
|-------------------------------------------------------------|---------------------------------------------|--------------------|---------------------|----------------------------|------------------------------|----------------------|------------------------------|---------------------------|-------------------|--|--|
| ЗАКУПКА №342789 - КОНТРАКТ ЗАКЛЮЧЕН ОТПРАВИТЬ ОТМЕНУ В ФО Х |                                             |                    |                     |                            |                              |                      |                              |                           |                   |  |  |
| ОБЩА                                                        | Я ИНФОРМАЦИЯ СОДЕРЖАНИЕ КО                  | НТАКТНЫЕ ЛИЦА      | ЛОТЫ ЗАКУПКИ        | ДОКУМЕНТЫ ЛОТОВ            | ДОКУМЕНТЫ ЗАКУПКИ            | ОБМЕН С АЦК-ФИНАНСЫ  | ПРОТОКОЛЫ                    | ИСТОРИЯ ИЗМЕНЕНИЙ         |                   |  |  |
| ОБІ                                                         | МЕН С АЦК-ФИНАНСЫ                           |                    |                     |                            |                              |                      |                              |                           |                   |  |  |
| Nº                                                          | Тип документа                               | Исходящий файл     | Дата отправки       | Подтверждение<br>получения | Дата приема<br>подтверждения | Результат обмена     | Дата получения<br>результата | Результат<br>согласования | Причина<br>отказа |  |  |
| 1                                                           | Снятие резервирования                       | finishDoc.xml      | 02.04.2019<br>11:33 | Да                         | 02.04.2019 11:33             |                      |                              | SendError                 |                   |  |  |
| 2                                                           | Извещение                                   | registerZipDoc.zip | 27.03.2019<br>18:40 |                            |                              |                      |                              |                           |                   |  |  |
| 3                                                           | Заявка на резервирование лимитов<br>бюджета | registerDoc.xml    | 14.03.2019<br>15:22 | Дa                         | 14.03.2019 15:22             | ProtocolPositive.xml | 14.03.2019 15:27             | Принят                    | 0                 |  |  |

Пример получения ошибки интеграции в блоке «Обмен с АЦК-Финансы» после автоматической отправки заявки на снятие резервирования после успешной регистрации контракта по результатам закупки.

По кнопке «Отправить отмену в ФО» доступна повторная отправка снятия резервирования по завершенным закупкам.

Узнать о причинах отказа ФО можно, обратившись в службу технической поддержки системы «АЦК-Финансы». Для этого необходимо направить запрос на электронный адрес:

support-azk-f@permkrai.ru

# Вопросы, рассматриваемые на вебинаре

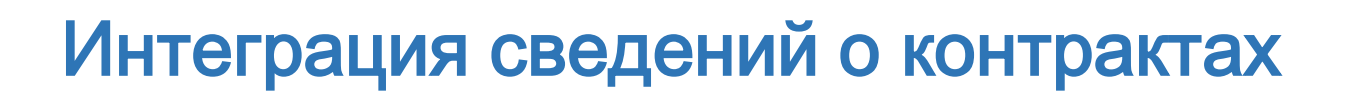

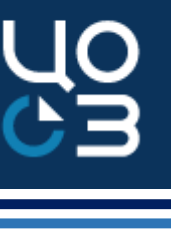

#### КОНТРАКТЫ - КОНТРАКТ №4009856 - РАСТОРГНУТ

 $\times$ 

ОБЩАЯ ИНФОРМАЦИЯ СОДЕРЖАНИЕ КОНТРАКТА ОСНОВАНИЕ ЗАКЛЮЧЕНИЯ СТОРОНЫ ФИНАНСИРОВАНИЕ СПЕЦИФИКАЦИИ ЭТАПЫ РАСТОРЖЕНИЕ ДОКУМЕНТЫ ОБМЕН С ЕИС ОБМЕН С АЦК-ФИНАНСЫ ОБМЕН С УФХД ИСТОРИЯ ИЗМЕНЕНИЙ

| ОБМЕН С ЕИС |                                      |                          |                     |                            |                              |                               |                                  |                          |                         |                      |  |
|-------------|--------------------------------------|--------------------------|---------------------|----------------------------|------------------------------|-------------------------------|----------------------------------|--------------------------|-------------------------|----------------------|--|
| Номер       | Тип отправки                         | Исходящий файл           | Дата<br>отправки    | Подтверждение<br>получения | Дата приема<br>подтверждения | Сведения о<br>согласовании ФО | Дата получения<br>сведений от ФО | Сведения о<br>публикации | Дата приема<br>сведений | Ошибка<br>публикации |  |
| 2           | Регистрация расторжения<br>контракта | ContractRegistration.xml | 11.09.2020<br>14:39 | Confirm.xml                | 11.09.2020 14:39             | -                             | -                                | Publication.xml          | 12.09.2020 03:40        | -                    |  |
| 1           | Регистрация контракта                | ContractRegistration.xml | 23.04.2020<br>13:47 | Confirm.xml                | 23.04.2020 13:47             | Согласован ФО 🛛 🛛 🛛           | 23.04.2020 17:24                 | Publication.xml          | 24.04.2020 08:55        | ].                   |  |

#### ОБМЕН С АЦК-ФИНАНСЫ

| Nº  | Тип документа                                                          | Исходящий файл     | Дата<br>отправки    | Подтверждение<br>получения | Дата приема<br>подтверждения | Результат обмена     | Дата получения<br>результата | Результат<br>согласования | Причина<br>отказа |
|-----|------------------------------------------------------------------------|--------------------|---------------------|----------------------------|------------------------------|----------------------|------------------------------|---------------------------|-------------------|
| 4   | Завершение ЭД Договор / ЭД Сведения об обязательствах и договоре БУ/АУ |                    | 12.09.2020<br>04:57 | -                          | 12.09.2020 04:57             |                      | -                            |                           |                   |
| V   | ЭД Договор / ЭД Сведения об обязательствах и договоре БУ/АУ            | registerDoc.xml    | 24.04.2020<br>09:31 | Да                         | 24.04.2020 09:31             | docRegistered.xml    | 27.04.2020 10:53             | Успешная<br>регистрация   |                   |
| 141 | ЭД Сведения из информации, включаемой в реестр контрактов              | registerZipDoc.zip | 23.04.2020<br>15:28 | Да                         | 23.04.2020 15:29             |                      | -                            |                           |                   |
| Ч   | ЭД Сведения из проекта контракта                                       | registerDoc.xml    | 23.04.2020<br>11:05 | Да                         | 23.04.2020 11:05             | ProtocolPositive.xml | 23.04.2020 11:47             | Контроль<br>пройден       |                   |

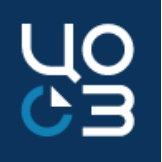

на

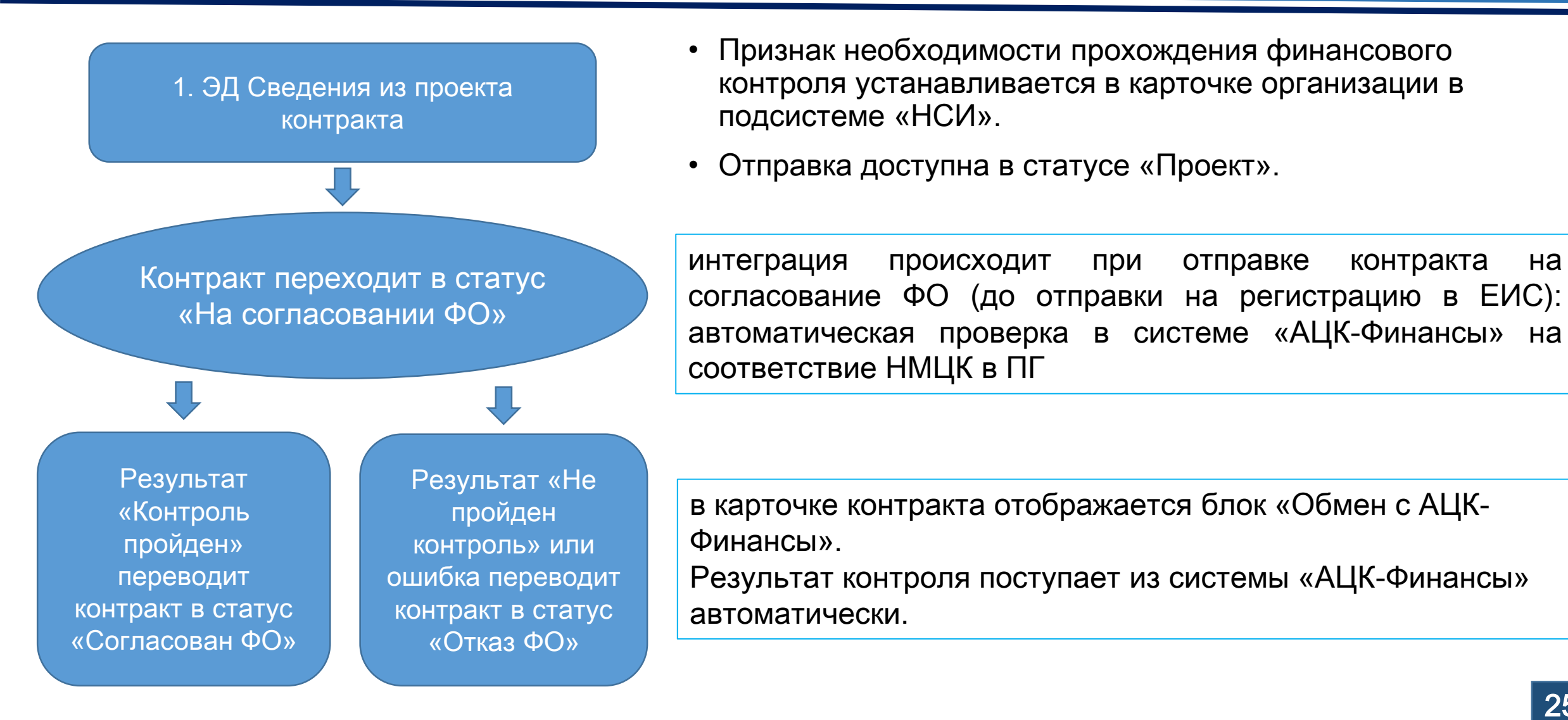

контракта

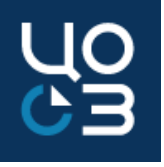

| КОНТРАКТЫ - КОНТРАКТ №68585 - ПРОЕК                             | КОНТРАКТЫ - КОНТРАКТ №68585 - ПРОЕКТ |                        |              |        |           |                   |  |  |  |  |  |  |  |  |
|-----------------------------------------------------------------|--------------------------------------|------------------------|--------------|--------|-----------|-------------------|--|--|--|--|--|--|--|--|
| ОБЩАЯ ИНФОРМАЦИЯ ОСНОВАНИЕ ЗАКЛЮЧЕНИЯ                           | СТОРОНЫ ОБЕСПЕЧЕНИЕ ИСПОЛНЕНИЯ       | ФИНАНСОВОЕ ОБЕСПЕЧЕНИЕ | СПЕЦИФИКАЦИИ | ЭТАПЫ  | документы | ИСТОРИЯ ИЗМЕНЕНИЙ |  |  |  |  |  |  |  |  |
|                                                                 |                                      |                        |              |        |           |                   |  |  |  |  |  |  |  |  |
| ОБЩАЯ ИНФОРМАЦИЯ                                                |                                      |                        |              |        |           |                   |  |  |  |  |  |  |  |  |
| РЕЕСТРОВЫЙ НОМЕР                                                | ДАТА СОЗДАНИЯ                        | РЕЕСТРОВЫЙ НОМ         | ЕР ЛОТА      |        | СТАТУС    |                   |  |  |  |  |  |  |  |  |
| 68585                                                           | 09.04.2018                           | 53158                  |              | ΠΡΟΕΚΤ |           |                   |  |  |  |  |  |  |  |  |
| НОМЕР КОНТРАКТА                                                 | ДАТА ЗАКЛЮЧЕНИЯ                      |                        |              |        |           |                   |  |  |  |  |  |  |  |  |
| 53158                                                           | 09.04.2018                           |                        |              |        |           |                   |  |  |  |  |  |  |  |  |
| ПРЕДМЕТ КОНТРАКТА<br>ПОСТАВКА ЛЕКАРСТВЕННЫХ СРЕДСТВ (ОРНИДАЗОЛ) |                                      |                        |              |        |           |                   |  |  |  |  |  |  |  |  |

Контракт, регистрируемый в ЕИС, в статусе «Проект», доступный к отправке на согласование ФО.

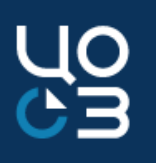

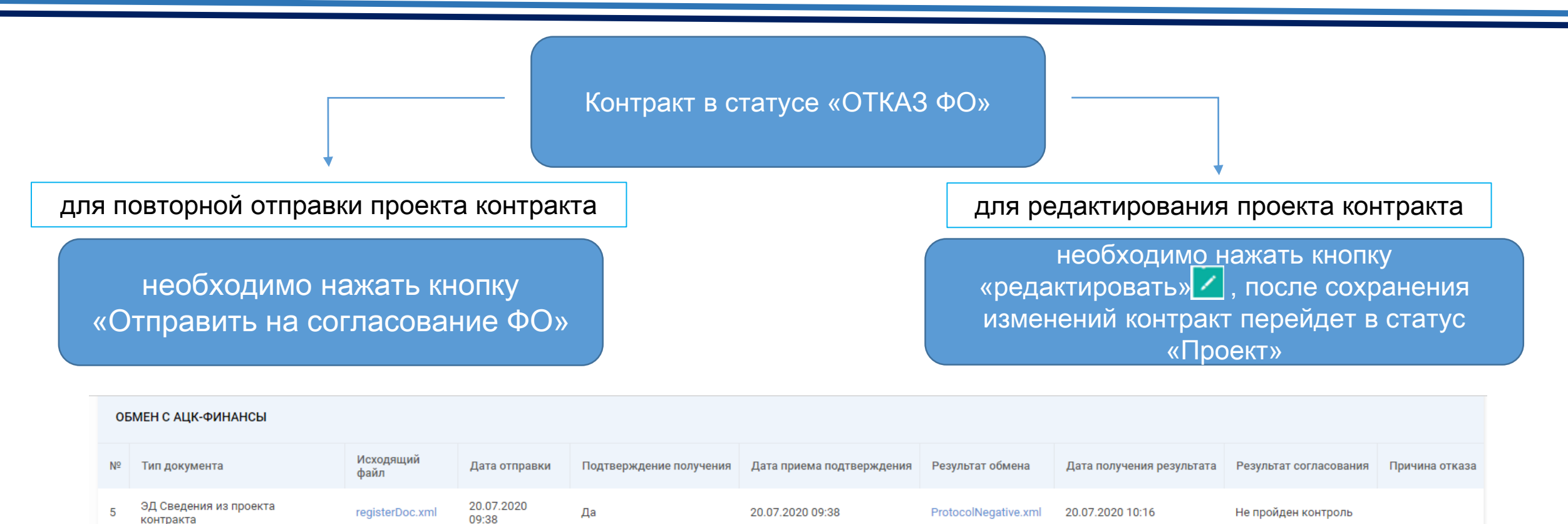

Узнать о причинах непройденного контроля можно, обратившись в службу технической поддержки системы «АЦК-Финансы». Для этого необходимо направить запрос на электронный адрес: support-azk-f@permkrai.ru

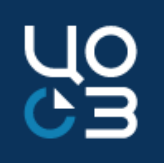

2. ЭД Сведения из информации, включаемой в реестр контрактов

Интеграция происходит автоматически после выгрузки сообщения о начале контроля из ЕИС на сервер FTP при отправке контракта на контроль на основании ч.5 ст.99 44-ФЗ в личном кабинете ЕИС

| 2 ЭД Сведения из информации, включаемой в реестр registerZipDoc.zip 11.08.2020 Да 11.08.2020 1<br>контрактов 11.08.2020 1 |
|----------------------------------------------------------------------------------------------------|
|----------------------------------------------------------------------------------------------------|

Отображение успешной интеграции в блоке «Обмен с АЦК-ФИНАНСЫ»

Отображение какого-либо результата согласования по сообщению о начале контроля ЕИС в РИС ЗАКУПКИ ПК не предусмотрено.

Сведения не подлежат обработке в системе «АЦК-Финансы».

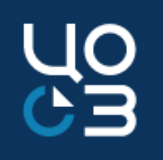

3. ЭД Договор / ЭД Сведения об обязательствах и договоре БУ/АУ

при интеграции в систему «АЦК-Финансы» выгружается электронный документ «Договор», который необходимо обработать в системе «АЦК-Финансы». Результат обработки отображается в блоке «Обмен с АЦК-Финансы» карточки контракта в РИС ЗАКУПКИ ПК.

- По контрактам, регистрируемым в ЕИС, интеграция происходит автоматически после регистрации контракта или его изменений в ЕИС в статусе контракта:
  - 1. «Исполнение».
- По контрактам, регистрируемым в ЕИС, отправка контракта на согласование ФО <u>доступна</u> по кнопке «Отправить на согласование ФО» в статусе контракта:
  - 1. «Изменение платежных сведений».
- По контрактам, не регистрируемым в ЕИС, отправка контракта на согласование ФО <u>доступна</u> по кнопке «Отправить на согласование ФО» в статусе контракта:
  - 1. «Проект»;
  - 2. «Внесение изменений»;
  - 3. «Изменение платежных сведений».

| 0  | БМЕН С АЦК-ФИНАНСЫ                                             |                 |                     |                            |                              |                   |                              |                           |                   |
|----|----------------------------------------------------------------|-----------------|---------------------|----------------------------|------------------------------|-------------------|------------------------------|---------------------------|-------------------|
| Nº | Тип документа                                                  | Исходящий файл  | Дата<br>отправки    | Подтверждение<br>получения | Дата приема<br>подтверждения | Результат обмена  | Дата получения<br>результата | Результат<br>согласования | Причина<br>отказа |
| 5  | ЭД Договор / ЭД Сведения об обязательствах и<br>договоре БУ/АУ | registerDoc.xml | 17.06.2020<br>06:16 | Да                         | 17.06.2020 06:16             | docRegistered.xml | 19.06.2020 13:30             | Успешная<br>регистрация   |                   |

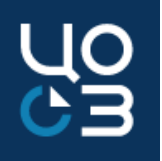

Если в блоке «Обмен с АЦК-Финансы» получен результат согласования «Успешная регистрация»:

- контракт, регистрируемый в ЕИС, статус не меняет;
- контракт, не регистрируемый в ЕИС, меняет статус на «Исполнение».

Если в блоке «Обмен с АЦК-Финансы» получен отказ ФО или техническая ошибка:

необходимо отредактировать сведения о контракте в соответствии с указанной в колонке «Причина отказа» блока «Обмен с АЦК-Финансы» ошибкой.

Для получения подробной информации о причине отказа следует обращаться в согласующий орган или в службу технической поддержки системы «АЦК-Финансы».

| 16 | ЭД Договор /<br>ЭД Сведения<br>об<br>обязательствах<br>и договоре БУ/<br>АУ | registerDoc.xml | 20.06.2020<br>05:00 | Да | 20.06.2020<br>05:00 | docDeclined.xml | 03.07.20<br>15:30   | 20 <sub>Отказ</sub> | Указать сумму исполнения в прошлых периодах , общ сумма=сумма тек года+сумма<br>исполнения |
|----|-----------------------------------------------------------------------------|-----------------|---------------------|----|---------------------|-----------------|---------------------|---------------------|--------------------------------------------------------------------------------------------|
| 5  | ЭД Договор /<br>ЭД Сведения<br>об<br>обязательствах<br>и договоре БУ/<br>АУ | registerDoc.xml | 20.03.2020<br>04:33 | Да | 20.03.2020<br>04:33 | docDeclined.xml | 20.03.2020<br>11:35 | Отказ               | AZK-4028. Нельзя выполнить операцию, так как не найдена действующая аналитическая строка   |

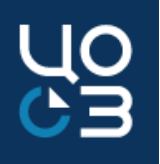

 Завершение ЭД Договор / ЭД
Сведения об обязательствах и договоре БУ/АУ

при интеграции происходит смена статуса контракта в системе «АЦК-Финансы» на «Обработан» или «Обработка завершена», в зависимости от организации. Отображение положительного результата по отправке в системе не предусмотрено.

- По контрактам, регистрируемым в ЕИС, отправка в «АЦК-Финансы» производится автоматически в статусе «Расторгнут».
  При получении отрицательного результата необходимо повторить отправку по кнопке «Переотправить сведения о расторжении».
- По контрактам, не регистрируемым в ЕИС, в карточке контракта в статусе «Расторжение» доступна отправка по кнопке «Согласовать расторжение в ФО».

При получении отрицательного результата контракт вернется в статус «Расторжение» и будет доступен для редактирования и повторной отправки на согласование.

Для получения подробной информации о причине отказа следует обращаться в согласующий орган или в службу технической поддержки системы «АЦК-Финансы».

| ОБМЕН С АЦК-ФИНАНСЫ |                                                                           |                |                     |                            |                              |                  |                              |                           |                   |  |  |  |  |
|---------------------|---------------------------------------------------------------------------|----------------|---------------------|----------------------------|------------------------------|------------------|------------------------------|---------------------------|-------------------|--|--|--|--|
| Nº                  | Тип документа                                                             | Исходящий файл | Дата<br>отправки    | Подтверждение<br>получения | Дата приема<br>подтверждения | Результат обмена | Дата получения<br>результата | Результат<br>согласования | Причина<br>отказа |  |  |  |  |
| 4                   | Завершение ЭД Договор / ЭД Сведения об обязательствах и<br>договоре БУ/АУ |                | 12.09.2020<br>04:57 | -                          | 12.09.2020 04:57             |                  | -                            |                           |                   |  |  |  |  |

#### КОНТРАКТЫ - КОНТРАКТ №4314933 - ИСПОЛНЕН

общая информация содержание контракта основание заключения стороны финансирование спецификации этапы документы обмен с порталом поставщиков обмен с ацк-финансы обмен с уфхд данные об оплате ацк история изменений

| ДАННЫЕ | ДАННЫЕ ОБ ОПЛАТЕ |                  |            |        |                          |   |           |                                 |                                  |     |                           |            |                          |          |
|--------|------------------|------------------|------------|--------|--------------------------|---|-----------|---------------------------------|----------------------------------|-----|---------------------------|------------|--------------------------|----------|
| Номер  | Дата оплаты      | Сум<br>⊽         | ма платежа | ÷<br>Y | Тип платежа              | ٣ | ндс       | ^<br>~<br>¥                     | Наименование документа об оплате | Ŷ   | Номер документа об оплате | Ç<br>Y     | Дата документа об оплато | e v      |
| Год    | 2020             | 95 5             | 642,29     |        |                          |   |           |                                 |                                  |     |                           |            |                          |          |
| 2      | 06.07.2020       | 73 6             | 28,85      |        | Основной платеж          |   | 12 271,48 |                                 | Заявка БУ/АУ на выплату средств  |     | 292                       |            | 06.07.2020               |          |
| 1      | 06.07.2020       | 7.2020 21 913,44 |            |        | Основной платеж 3 652,24 |   |           | Заявка БУ/АУ на выплату средств |                                  | 291 |                           | 06.07.2020 |                          |          |
|        |                  |                  |            |        |                          |   |           |                                 |                                  |     | Общ                       | ая сумма п | латежей: 95 542,29       | Bcero: 2 |
|        |                  |                  |            |        |                          |   |           |                                 |                                  |     |                           |            |                          |          |

В блок ДАННЫЕ ОБ ОПЛАТЕ в карточке контракта поступают сведения о произведенных платежах из системы «АЦК-Финансы». Сведения отображаются справочно и не подлежат редактированию.

32

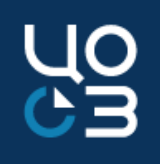

ЗАМЕНИТЬ ИСТОЧНИКИ ФИНАНСИРОВАНИЯ 🗙

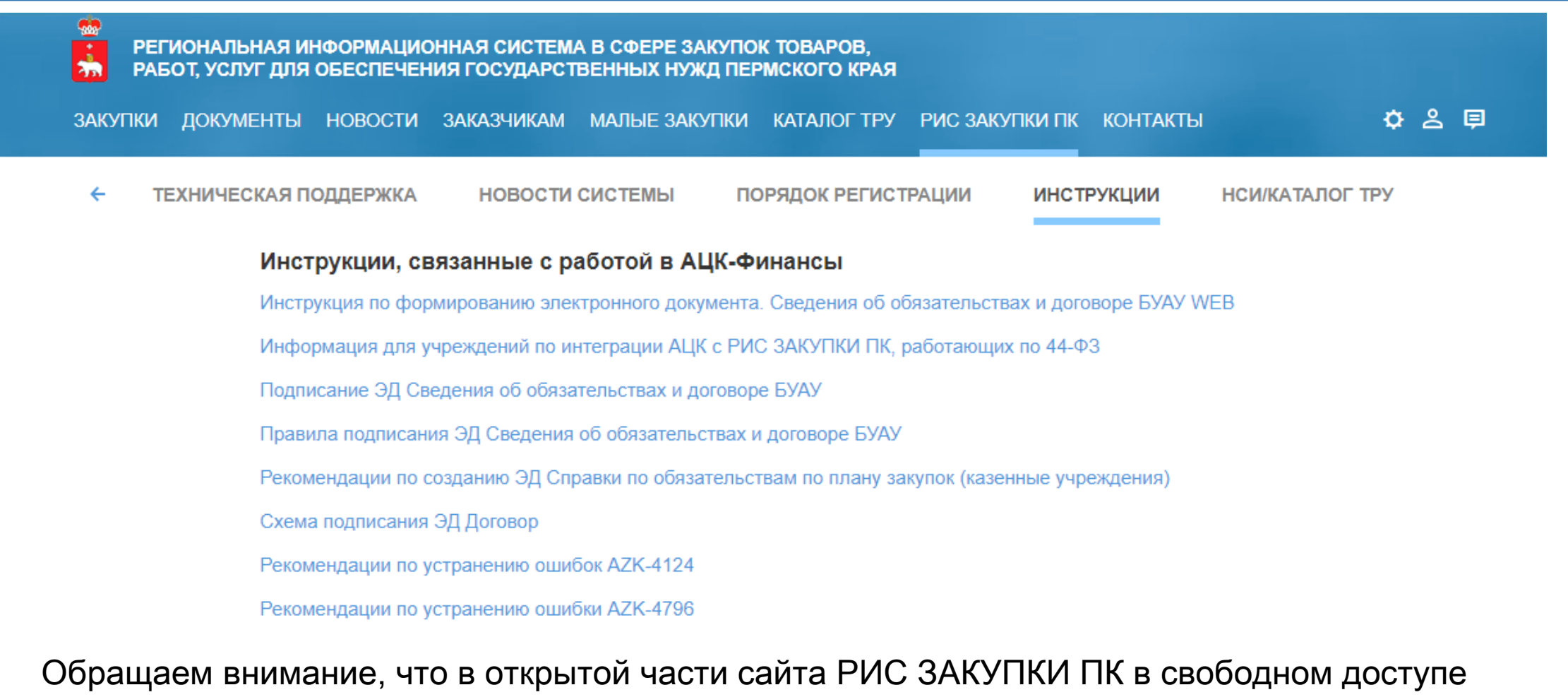

размещены инструкции, связанные с работой в системе «АЦК-Финансы».

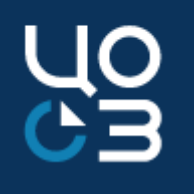

# Спасибо за внимание!